## Gestão de Garantias

Movimente ativos que serão utilizados para garantia de operações, como investimentos em mercados futuros, operações a termo, opções e venda a descoberto. Tudo isso de forma prática e segura.

Quanto mais você aprende Telhor você înveste

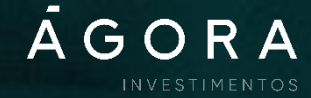

## Confira um passo a passo completo para fazer a gestão de garantias

No site da Ágora, acesse o Home Broker.

Em seguida, na aba "Financeiro" (\$), acesse "Gestão de garantias".

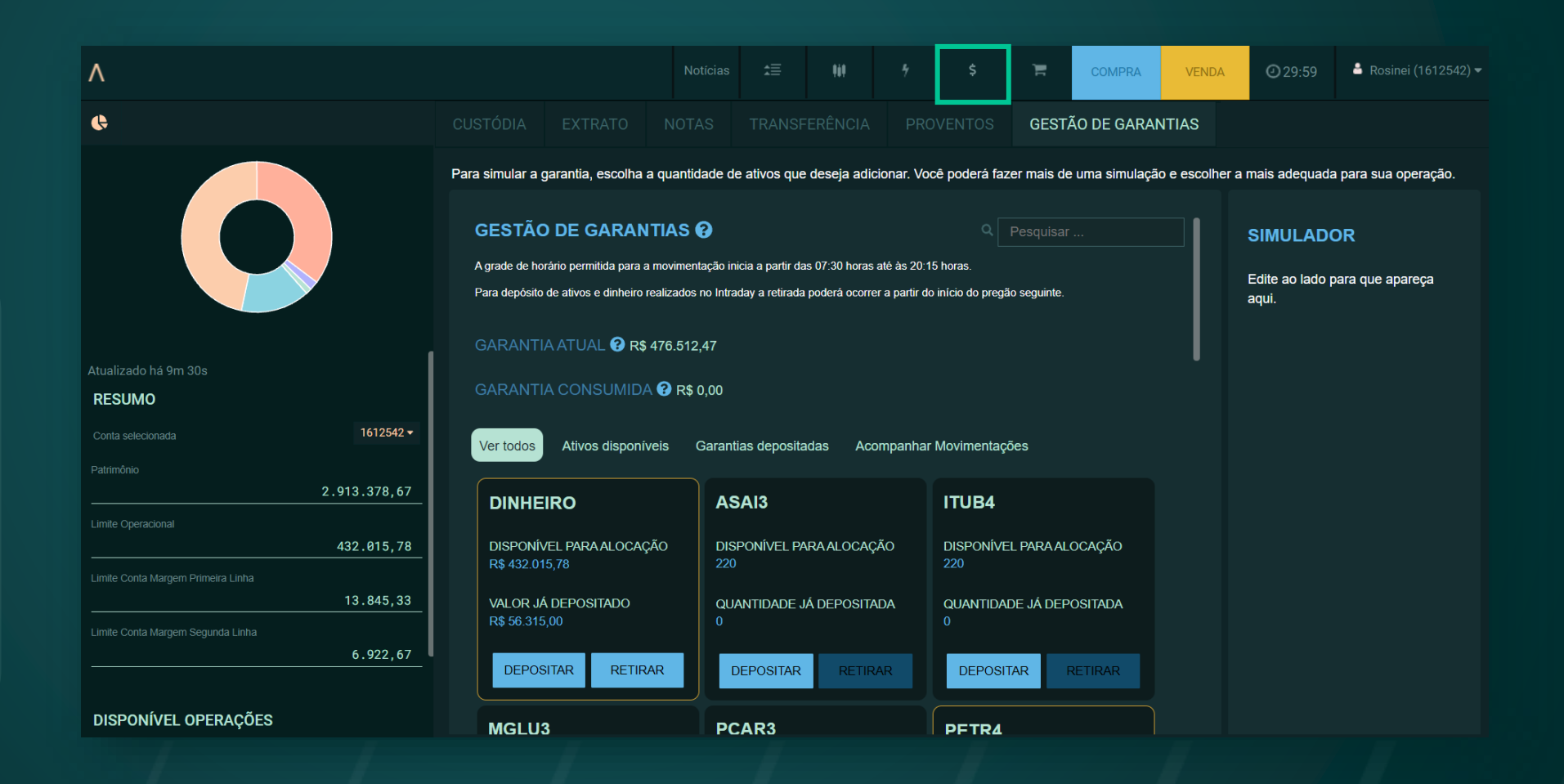

| ٨                                   |                                                               |                                                 |                                      |                                           | 969           |                                                      |                  | Ē          | COMPRA         | VENDA         | <b>@</b> 29:59 | 🎍 Rosinei (1612542)  |  |
|-------------------------------------|---------------------------------------------------------------|-------------------------------------------------|--------------------------------------|-------------------------------------------|---------------|------------------------------------------------------|------------------|------------|----------------|---------------|----------------|----------------------|--|
| ¢                                   |                                                               |                                                 |                                      | 6 TRANSFERÊNCIA PROVENTOS <b>GESTÃO I</b> |               |                                                      |                  | ÃO DE GARA | NTIAS          |               |                |                      |  |
|                                     | Para simular a g                                              | garantia, escolha a                             | quantidade d                         | le ativos que                             | e deseja adic | ionar. Voc                                           | ê poderá faz     | er mais de | e uma simulaçã | io e escolher | a mais adequad | a para sua operação. |  |
|                                     | DE GARAN<br>rário permitida para a<br>de ativos e dinheiro re | TIAS 😧<br>movimentação ir<br>ealizados no Intra | nicia a partir da<br>aday a retirada | as 07:30 horas<br>I poderá ocorre         |               | SIMULADOR<br>Edite ao lado para que apareça<br>aqui. |                  |            |                |               |                |                      |  |
|                                     | GARANTIA ATUAL 😯 R\$ 476.512,47                               |                                                 |                                      |                                           |               |                                                      |                  |            |                |               |                |                      |  |
| Atualizado há 9m 30s<br>RESUMO      | GARANTI                                                       | A CONSUMIDA                                     | 😯 R\$ 0,00                           |                                           |               |                                                      |                  |            |                |               |                |                      |  |
| Conta selecionada 1612542 -         | Ver todos                                                     | Ativos disponív                                 | eis Garan                            | tias deposita                             | adas Aco      | mpanhar                                              | Movimentaç       | ões        |                |               |                |                      |  |
| Patrimônio2.913.378,67              | DINHE                                                         | IRO                                             | A                                    | SAI3                                      |               |                                                      | ITUB4            |            |                |               |                |                      |  |
| Limite Operacional                  | DISPONÍ<br>R\$ 432.01                                         | /EL PARA ALOCAÇÂ<br>15,78                       | ão dis<br>220                        | SPONÍVEL P#                               | ARA ALOCAÇ    | ÃO                                                   | DISPONÍVE<br>220 | EL PARA AL | OCAÇÃO         |               |                |                      |  |
| Linne Conta margeni Printella Linna | VALOR J/<br>R\$ 56.315                                        | Á DEPOSITADO<br>5,00                            | QU<br>0                              | IANTIDADE J                               | IÁ DEPOSITA   | DA                                                   | quantida<br>0    | de já dep  | OSITADA        |               |                |                      |  |
| 6.922,67                            | DEPOS                                                         | SITAR RETIRA                                    | R                                    | DEPOSITAR                                 | RETIR         | AR                                                   | DEPOSI           | TAR        | RETIRAR        |               |                |                      |  |
| DISPONÍVEL OPERAÇÕES                | MCLU                                                          | 2                                               | B                                    |                                           |               |                                                      | DETDA            |            |                |               |                |                      |  |

> Você pode consultar tanto ativos de ações, quanto dinheiro disponível para movimentação.

Caso exista valor ou quantidade já depositados em garantia, o card será destacado com um contorno amarelo.

 $\Lambda$ 

Se você possuir ativos em posição não aceitos como garantia pela B3, o card aparecerá de forma desabilitada.

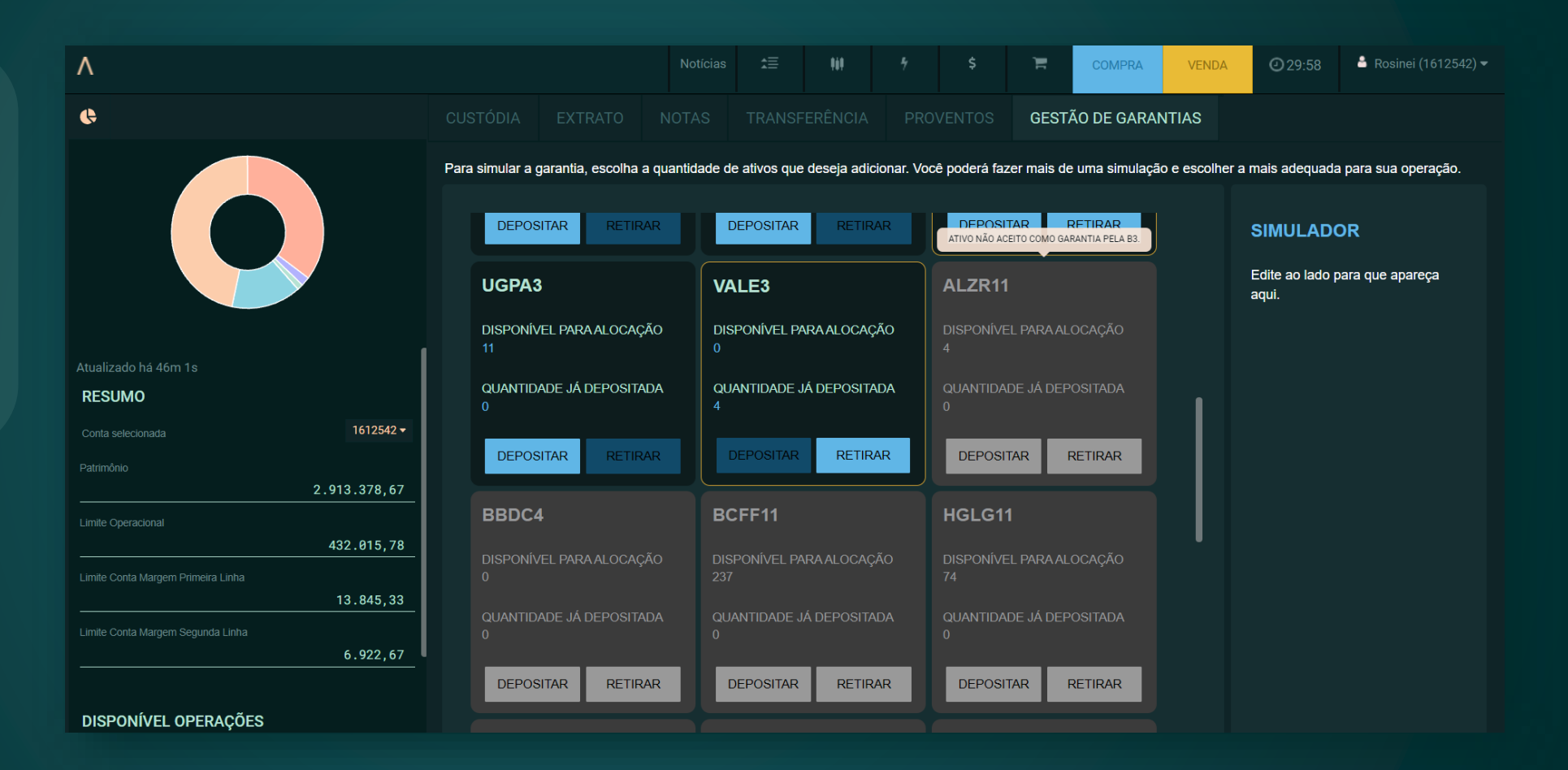

 $\Lambda$ 

Se você possuir ativos em posição não aceitos como garantia pela Ágora, o card aparecerá de forma desabilitada.

| ٨                                                 |                                                                                                    |                 | 989                           |                                                 |              | F                          | COMPRA                         | VENDA     | <b>2</b> 9:59 | 🚔 Rosinei (1612542) '                   |  |  |  |  |
|---------------------------------------------------|----------------------------------------------------------------------------------------------------|-----------------|-------------------------------|-------------------------------------------------|--------------|----------------------------|--------------------------------|-----------|---------------|-----------------------------------------|--|--|--|--|
| ¢                                                 |                                                                                                    |                 |                               |                                                 |              | VENTOS GESTÃO DE GARANTIAS |                                |           |               |                                         |  |  |  |  |
|                                                   | Para simular a garantia, escolha a quantidade de ativos que deseja adicionar. Você poderá fazer mais de uma simulação e escolher a mais adequada para sua operação. |                 |                               |                                                 |              |                            |                                |           |               |                                         |  |  |  |  |
|                                                   | QUANTIE<br>0                                                                                                    | ADA QU.<br>4    | QUANTIDADE JÁ DEPOSITADA<br>4 |                                                 |              |                            | DE JÁ DEP                      | OSITADA   |               | SIMULADOR                               |  |  |  |  |
|                                                   | DEPOS<br>ATIVO NÃO AO                                                                                                    | ELA ÁGORA.      | DEPOSITAR                     | RETIRA                                          | R            | DEPOSITAR RETIRAR          |                                |           |               | Edite ao lado para que apareça<br>aqui. |  |  |  |  |
| Atualizado há 47m 43s                             | BBDC                                                                                                    | вс              | CFF11                         |                                                 |              | HGLG11                     | I                              |           |               |                                         |  |  |  |  |
| RESUMO                                            | DISPONÍ <sup>N</sup><br>0                                                                                                    | VEL PARA ALOCAÇ | ção dis<br>237                | SPONÍVEL PARA ALOCAÇÃO<br>7                     |              |                            | DISPONÍVEL PARA ALOCAÇÃO<br>74 |           |               |                                         |  |  |  |  |
| Conta selecionada 1612542 •<br>Patrimônio         | QUANTIE<br>0                                                                                                    | ADE JÁ DEPOSITA | ADA QU,<br>0                  | ANTIDADE J                                      | IÁ DEPOSITAI |                            | quantidae<br>0                 | DE JÁ DEP | OSITADA       | 1                                       |  |  |  |  |
| 2.913.378,67<br>Limite Operacional                | DEPOS                                                                                                    | SITAR RETIR     | AR [                          | DEPOSITAR                                       | RETIRA       | R                          | DEPOSIT                        | rar f     | RETIRAR       |                                         |  |  |  |  |
| 432.815,78<br>Limite Conta Margern Primeira Linha | IRDM1                                                                                                    | 1               | KN                            | KNRI11                                          |              |                            |                                |           |               |                                         |  |  |  |  |
| DISPONÍVEL PARA ALOCAÇÃO<br>140 6.922,67          |                                                                                                    |                 | ção dis<br>61                 | DISPONÍVEL PARA ALOCAÇÃO DISPONÍVEL PAR<br>61 0 |              |                            |                                |           |               |                                         |  |  |  |  |
|                                                   | QUANTIE<br>0                                                                                                    | ADE JÁ DEPOSITA | ADA QU                        | ANTIDADE J                                      | IÁ DEPOSITAI |                            | QUANTIDAI<br>0                 | DE JÁ DEP | OSITADA       |                                         |  |  |  |  |
| DISPONÍVEL OPERAÇÕES                              |                                                                                                    |                 |                               |                                                 |              |                            | _                              |           |               |                                         |  |  |  |  |

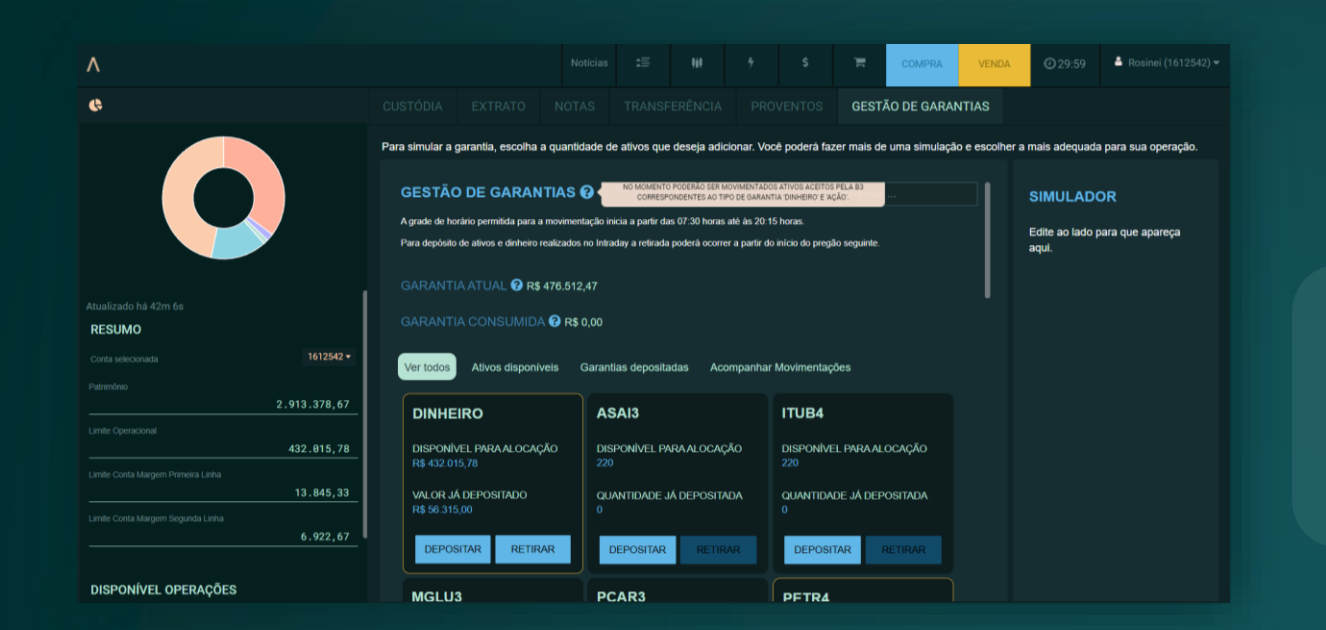

> Na plataforma, você encontra tooltips, que são itens explicativos. Passe o cursor sobre os elementos para conferir as informações.

| ٨                                  |                                            |                                                                                                    |                                              |                         | COMP             | VENDA   | @ 29:58                            | 🛔 Rosinei (16125 | ٨                       |                              |                               |                                      |                                      | COMPRA                                                                   | VENDA                                 | <b>2</b> 9:59      | 🚔 Rosinei (1612542) 🕶 |
|------------------------------------|--------------------------------------------|----------------------------------------------------------------------------------------------------|----------------------------------------------|-------------------------|------------------|---------|------------------------------------|------------------|-------------------------|------------------------------|-------------------------------|--------------------------------------|--------------------------------------|--------------------------------------------------------------------------|---------------------------------------|--------------------|-----------------------|
| ¢                                  |                                            |                                                                                                    |                                              |                         | GESTÃO DE G      | RANTIAS |                                    |                  | ¢                       |                              |                               |                                      |                                      | TOS GESTÃO DE GAR                                                        | ANTIAS                                |                    |                       |
|                                    | Para simular a garantia, escolha a qua     | Para simular a garantia, escolha a quantidade de ativos que deseja adicionar. Você poderá fazer mais de uma simulação e escolher a mais adequada para sua operação. |                                              |                         |                  |         |                                    |                  |                         | Para simular a garantia, esc | olha a quantida               | de de ativos que deseja adicionar. V | roce poderá fazer mais de uma simula | ição e escolhei                                                          | r a mais adequada                     | para sua operação. |                       |
|                                    | GESTÃO DE GARANTIA                         | S 😧                                                                                                    | ae 07:30 borae atá à                         | Q.[                     |                  |         | SIMULAD                            | OR               |                         |                              | DEPOSITAR                     |                                      | DEPOSITAR RETIRAR                    | DEPOSITAR RETIRAR                                                        |                                       | SIMULADO           | R                     |
|                                    | Para depósito de ativos e dinheiro realiza | los no Intraday a retirada                                                                                                    | as or 30 noras ale a<br>a poderá ocorrer a p | artir do início do preg | lo seguinte.     |         | Edite ao lado p<br>aqui.           | para que apareça |                         |                              | UGPA3                         |                                      | VALE3                                | ALZR11                                                                   |                                       | VALE3              |                       |
|                                    |                                            | FINANCEIRO DA GARANTIA ATI                                                                                                    | UAL DEPOSITADA JÁ APL                        | JICADO O DESÁGIO.       |                  |         |                                    |                  |                         |                              | DISPONÍVEL PARA ALO<br>11     | OCAÇÃO                               | DISPONÍVEL PARA ALOCAÇÃO<br>0        |                                                                          |                                       | GARANTIA<br>3      | CONSUMIDA             |
| Atualizado ha 43m 10a<br>RESUMO    | GARANTIA CONSUMIDA 🕑                       | GARANTIA CONSUMIDA 🚱 R\$ 0,00                                                                                                    |                                              |                         |                  |         | Atualizado ha 1h 29m 13s<br>RESUMO |                  | QUANTIDADE JÁ DEPO<br>0 | OSITADA                      | QUANTIDADE JÁ DEPOSITADA<br>3 | ADA QUANTIDADE JÁ DEPOSITADA 0       |                                      | RS 0 00<br>VALOR FINANCEIRO PREVISTO PARA A<br>GARANTIA ATUAL DEPOSITADA |                                       |                    |                       |
| Conta selecionada 1612542 +        | Ver todos Ativos disponíveis               | Ver todos Ativos disponíveis Garantías depositadas Acompanhar Movimentações                                                                                         |                                              |                         |                  |         |                                    | 1612542 🕶        | DEPOSITAR               |                              | DEPOSITAR RETIRAR             | DEPOSITAR RETIRAR                    |                                      | CONSIDERANDO OS D<br>RETIRADAS MOVIMEI<br>SIMULADO                       | EPÓSITOS E A D A ?<br>NTADOS NO<br>R. |                    |                       |
| Patrimonio 2.913.378,67            | DINHEIRO                                   | ASAI3                                                                                                    |                                              | ITUB4                   |                  |         |                                    |                  |                         | 2.913.378,67                 |                               |                                      |                                      |                                                                          |                                       |                    | 0                     |
| Limite Operacional 432.015,78      | DISPONÍVEL PARA ALOCAÇÃO                   | DISPONÍVEL P                                                                                                    | ARA ALOCAÇÃO                                 | DISPONÍV                | EL PARA ALOCAÇÃO |         |                                    |                  |                         | 432.015,78                   | BBDC4                         |                                      | BCFF11                               | HGLG11                                                                   |                                       | Ass. Eletronica    | Números               |
| Lamite Conta Margem Primeira Linha | R\$ 432.015,78                             |                                                                                                    |                                              |                         |                  |         |                                    |                  |                         |                              |                               |                                      |                                      |                                                                          |                                       | Louida             | Humoros               |
| Limite Conta Margem Segunda Linha  | R\$ 56.315,00                              | QUANTIDADE .<br>0                                                                                                    | JA DEPOSITADA                                |                         | de ja depositada |         |                                    |                  |                         | 13.845,33                    |                               |                                      |                                      |                                                                          |                                       |                    |                       |
| 6.922,67                           | DEPOSITAR RETIRAR                          | DEPOSITAR                                                                                                    | RETIRAR                                      | DEPOS                   | TAR RETIRAR      |         |                                    |                  |                         | 6.922,67                     | DEPOSITAR                     | RETIRAR                              | DEPOSITAR RETIRAR                    | DEPOSITAR RETIRAR                                                        |                                       |                    |                       |
| DISPONÍVEL OPERAÇÕES               | MGLU3                                      | PCAR3                                                                                                    |                                              | PETRA                   |                  |         |                                    |                  | DISPONÍVEL OPERAÇÕES    |                              |                               |                                      |                                      |                                                                          |                                       |                    |                       |

 $\Lambda$ 

> Você também pode consultar o horário para movimentações e instruções sobre as retiradas de ativos e dinheiro no intraday.

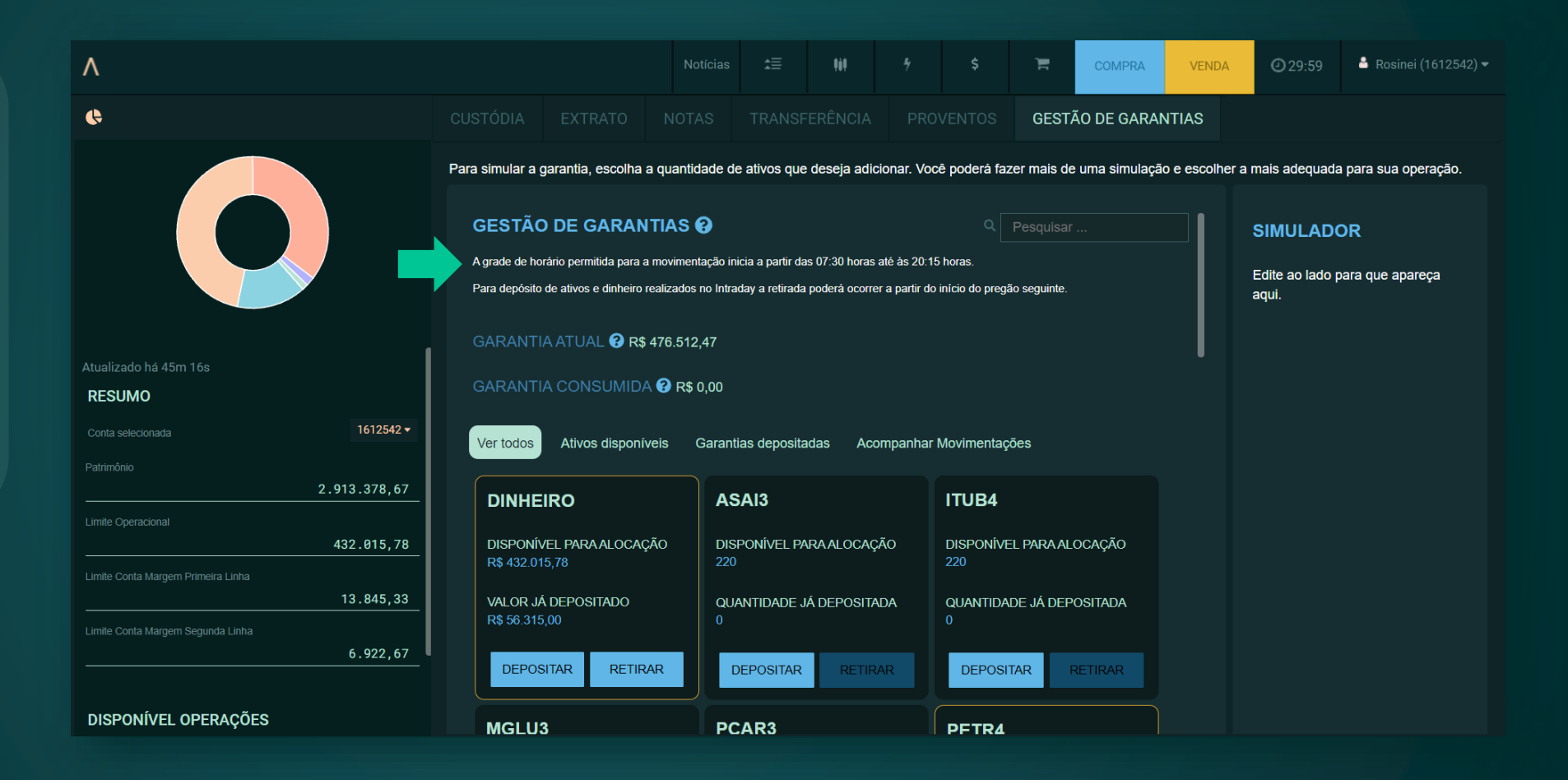

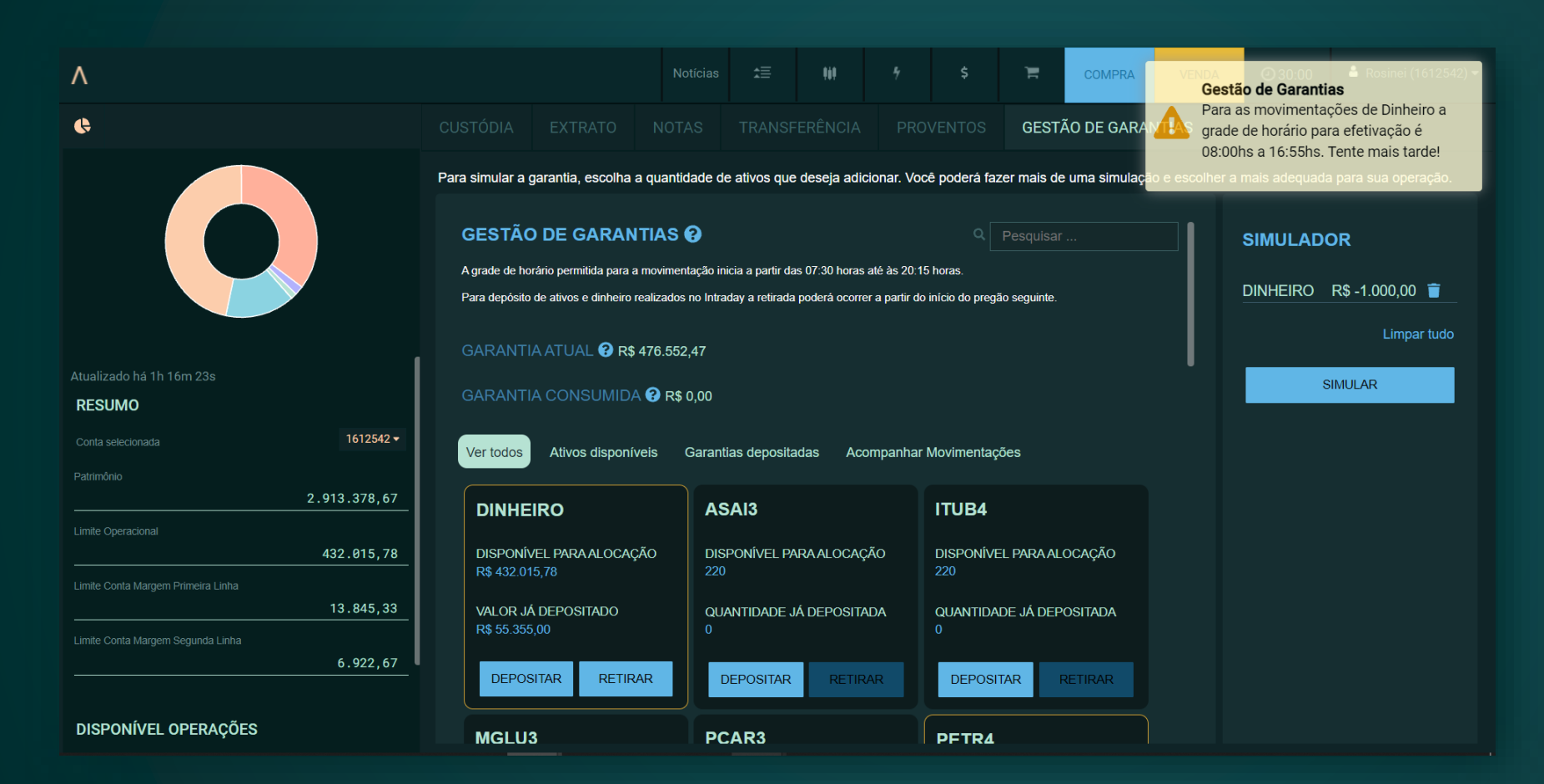

> A movimentação de dinheiro é permitida das 8h às 16h55. Após esse horário, não é possível realizar novas simulações.

### $\wedge$

> A movimentação de ativos é permitida das 8h às 19h25. Após esse horário, não é possível realizar novas simulações.

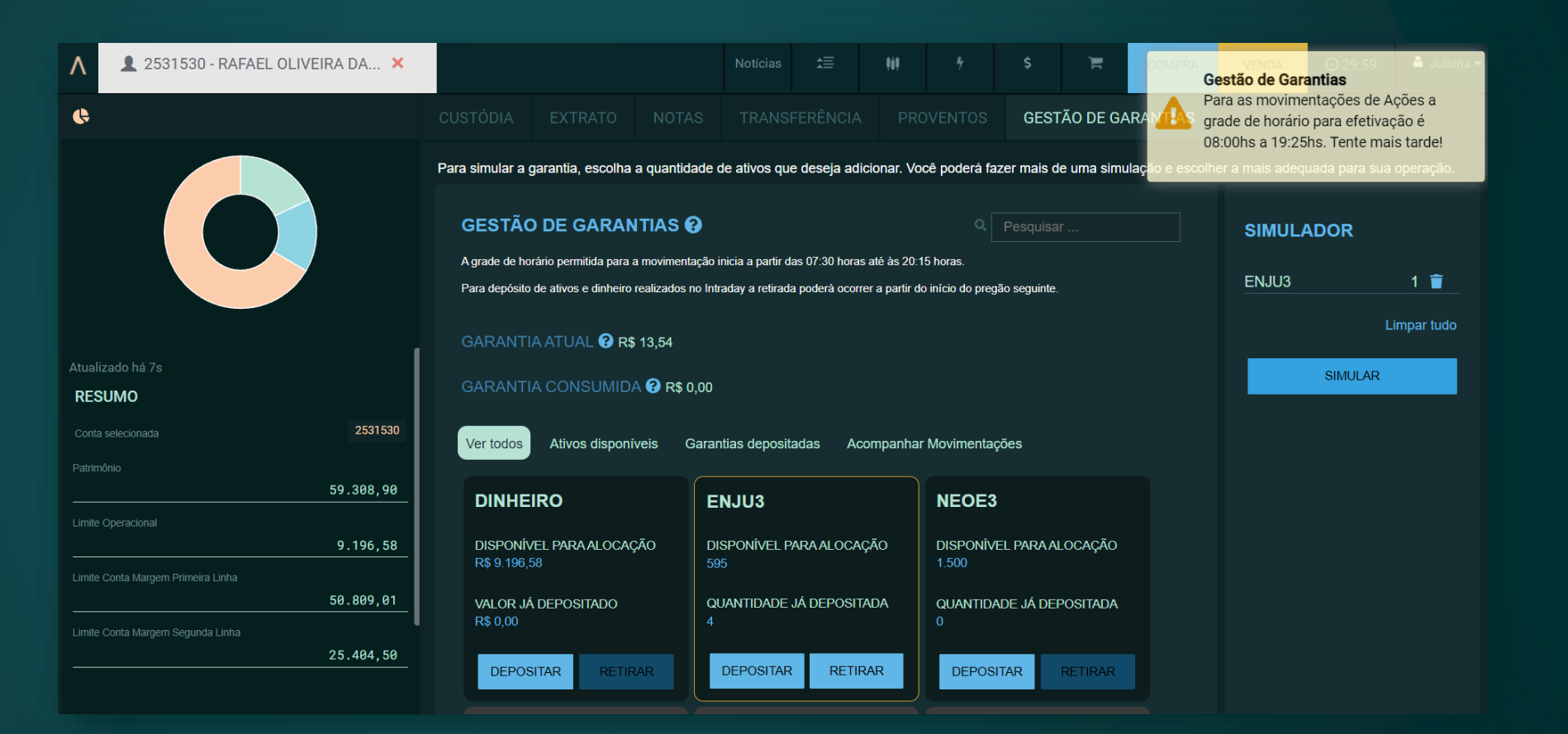

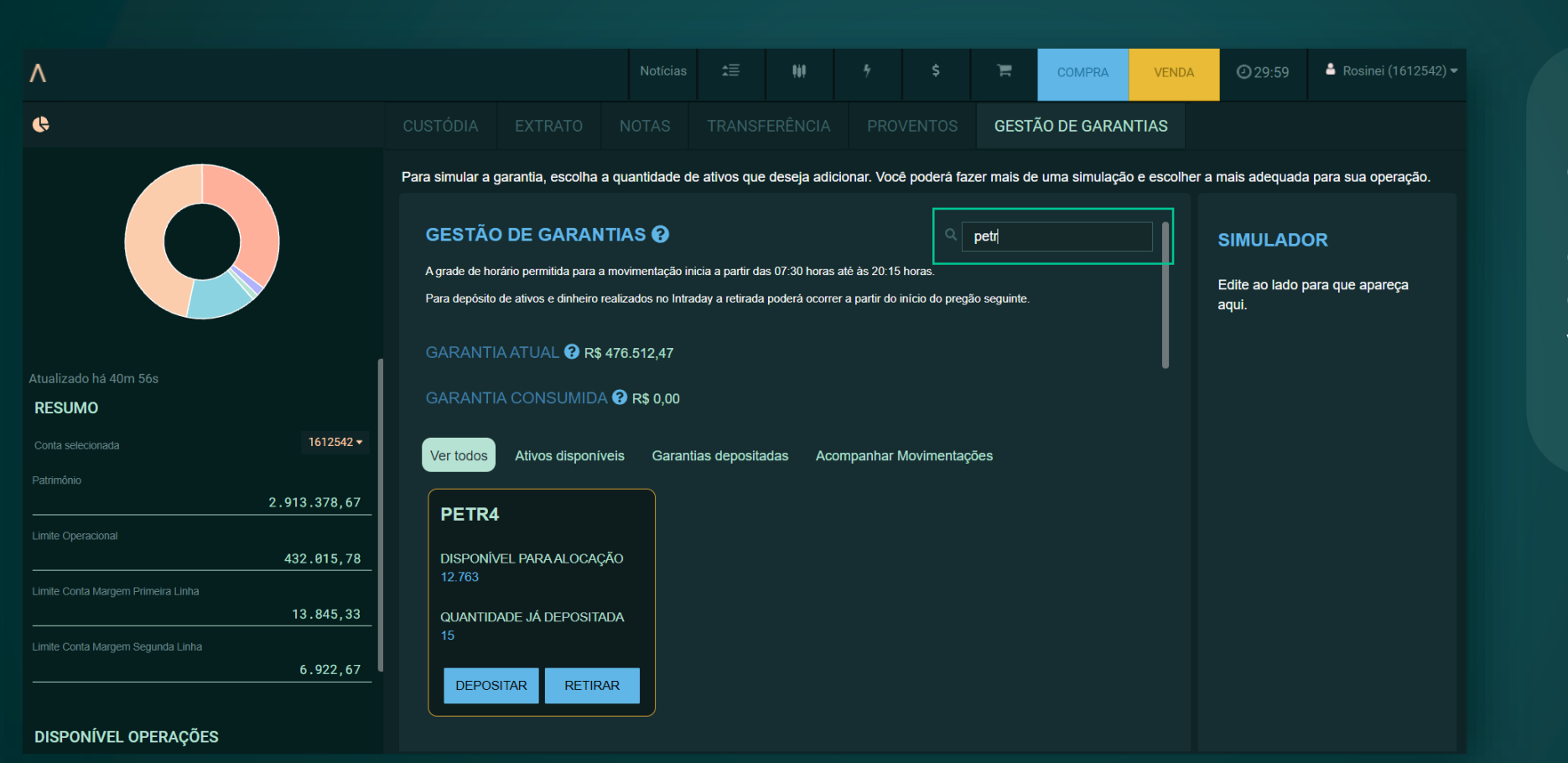

> Através do campo "Busca", é possível encontrar o ativo ou o dinheiro que você deseja movimentar.

 $\boldsymbol{\wedge}$ 

Ver todos: permite
 visualizar dinheiro e ativos
 disponíveis.

 Ativos disponíveis: permite visualizar quantidades ou valores disponíveis.

 Garantias depositadas: permite visualizar dinheiro e ativos com quantidades ou valores depositados em garantia.

 Acompanhar movimentações: permite acompanhar o último pedido de movimentação.

### Você também pode utilizar filtros para mudar a visualização.

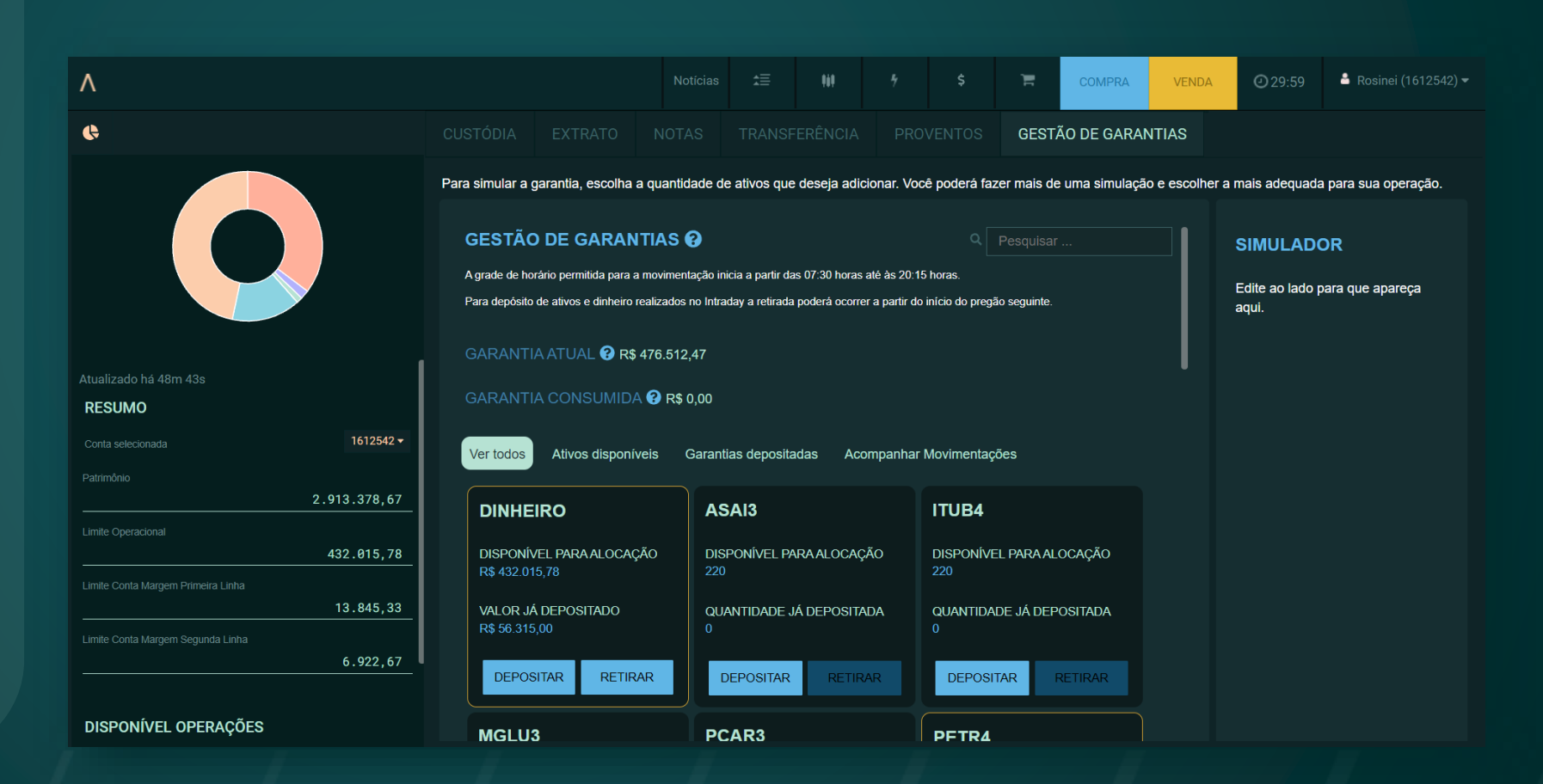

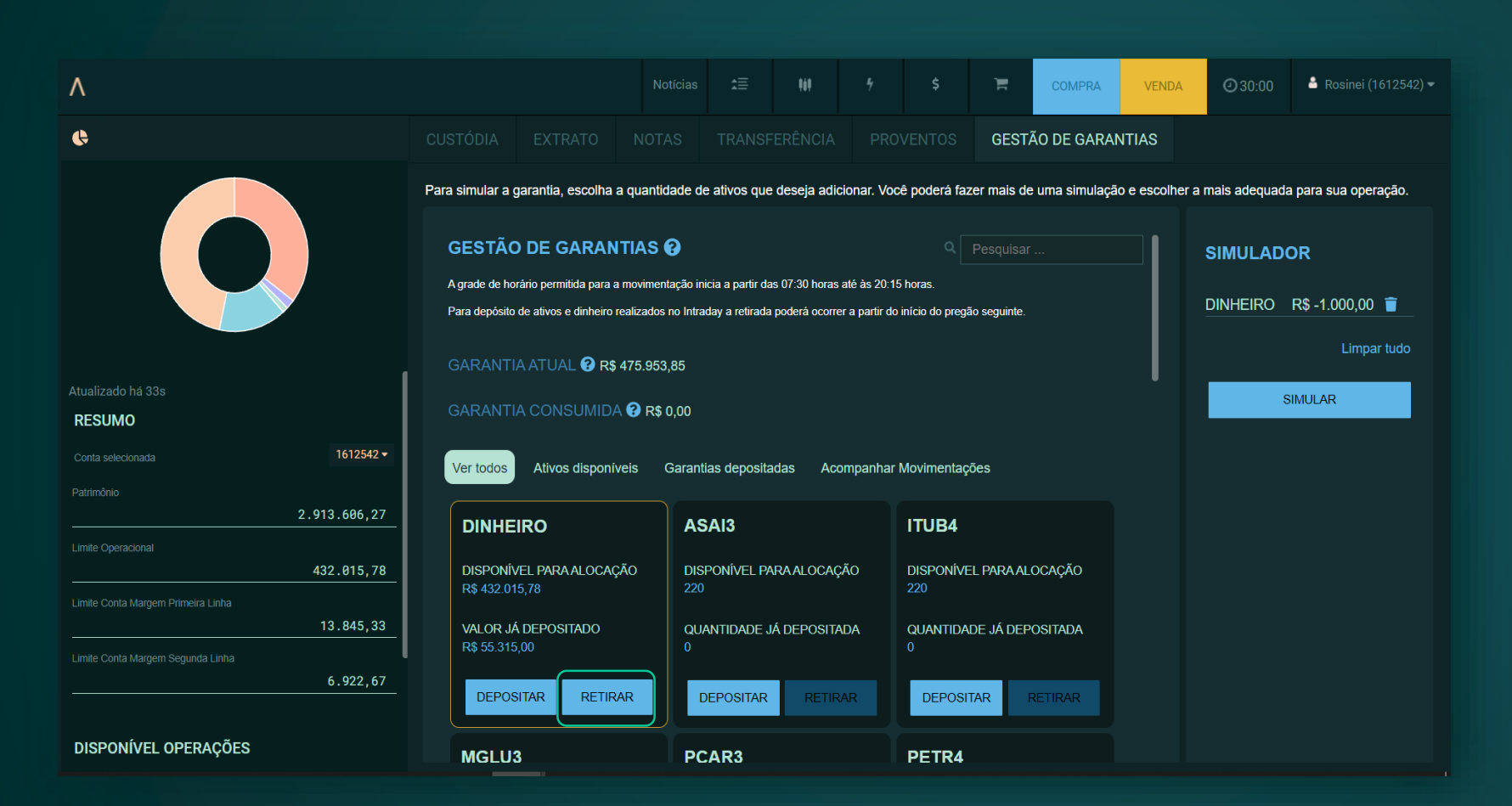

Para realizar uma retirada, clique no botão "Retirar" e informe a quantidade desejada, no caso de ativo, ou o valor, no caso de dinheiro.

> Ao clicar em "Confirmar", seu pedido seguirá para a lista do "Simulador".  > Ao clicar em
 "Simular", seu pedido será enviado para a
 B3. É necessário aguardar o retorno da simulação com os valores da garantia.

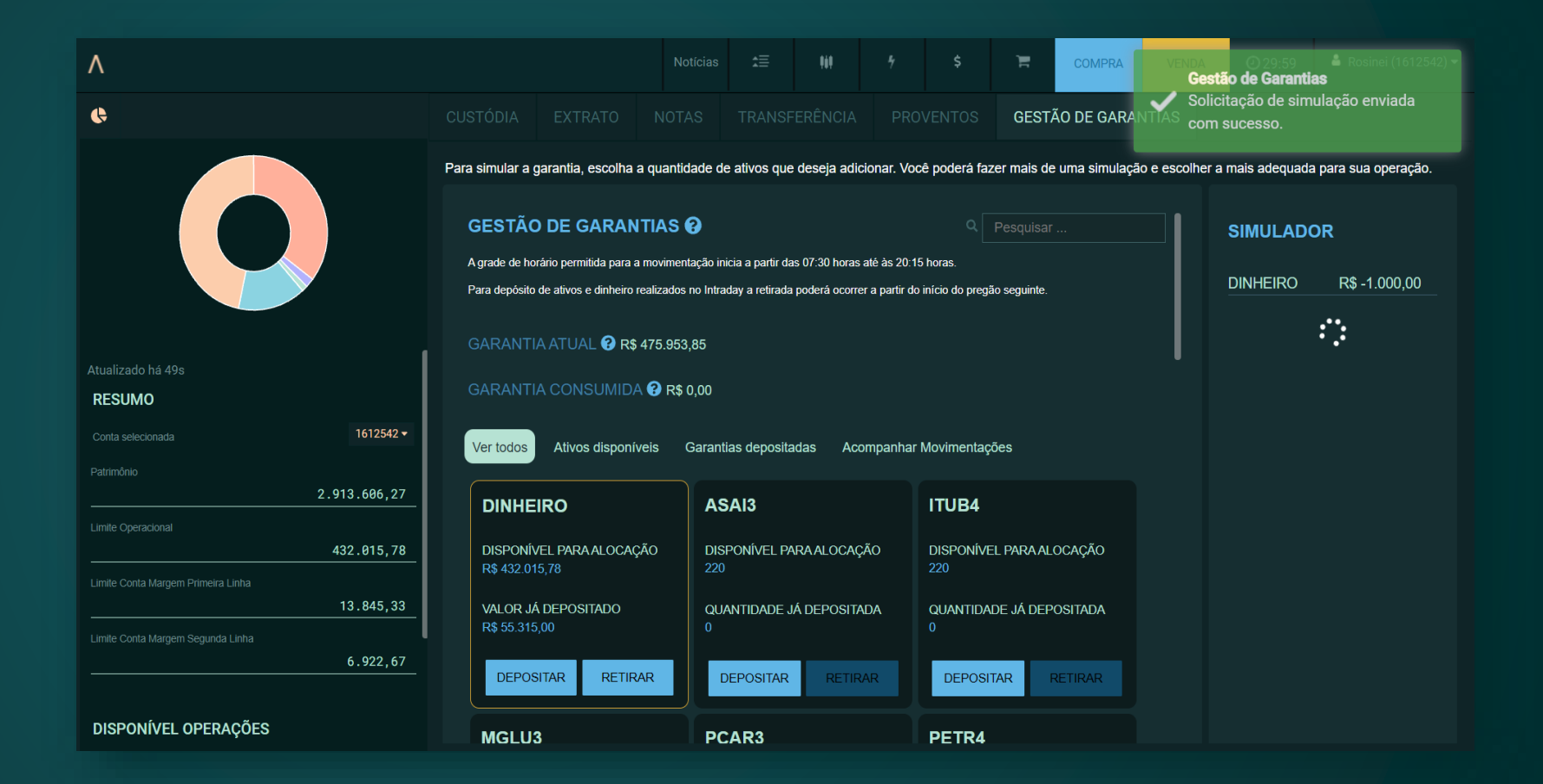

|                                              |                |                               |                |                                                  | Hit         |            |                  | Ъ.           | COMPRA        | VENDA                                                 | <b>2</b> 9:59           | 🚔 Rosinei (1612542) 🔫 |  |  |  |  |  |  |  |  |
|----------------------------------------------|----------------|-------------------------------|----------------|--------------------------------------------------|-------------|------------|------------------|--------------|---------------|-------------------------------------------------------|-------------------------|-----------------------|--|--|--|--|--|--|--|--|
|                                              |                |                               |                | TAS TRANSFERÊNCIA PROVENTOS <b>GESTÃO DE GAR</b> |             |            |                  |              | D DE GARAN    | ITIAS                                                 |                         |                       |  |  |  |  |  |  |  |  |
|                                              | Para simular a | garantia, escolha             | i a quantidade | de ativos que                                    | deseja adic | ionar. Voc | ê poderá faz     | er mais de l | uma simulação | mulação e escolher a mais adequada para sua operação. |                         |                       |  |  |  |  |  |  |  |  |
|                                              | ) DE GARAN     | ARANTIAS 🕢                    |                |                                                  |             |            |                  |              |               | SIMULADOR                                             |                         |                       |  |  |  |  |  |  |  |  |
|                                              |                | DINHEIRO R\$ -1.000,00        |                |                                                  |             |            |                  |              |               |                                                       |                         |                       |  |  |  |  |  |  |  |  |
| GARANTIA ATUAL 😯 R\$ 475.953,85              |                |                               |                |                                                  |             |            |                  |              |               |                                                       | GARANTIA<br>😯           | A CONSUMIDA           |  |  |  |  |  |  |  |  |
| alizado na 57s<br>ESUMO                      | GARANTI        | GARANTIA CONSUMIDA 😯 R\$ 0,00 |                |                                                  |             |            |                  |              |               |                                                       |                         | R\$ 0,00              |  |  |  |  |  |  |  |  |
| nta selecionada 1612542 -                    | Ver todos      | Ativos dispon                 | íveis Gara     | ntias deposita                                   | das Aco     | mpanhar    | Movimentaçã      | ies          |               |                                                       | GARANTIA<br>R\$ 475.064 | A SIMULADA 🚱          |  |  |  |  |  |  |  |  |
| rimônio 2.913.606,27                         |                | IRO                           |                | SAI3                                             |             |            | ITUR4            |              |               | ,                                                     |                         |                       |  |  |  |  |  |  |  |  |
| Ite Operacional 432.015,78                   | DISPONÍ        | /EL PARA ALOCA                | ição d         | ISPONÍVEL PA                                     | RA ALOCAÇ   | ÃO         | DISPONÍVEI       | l para alo   | CAÇÃO         |                                                       | Ass. Eletrônica         | · ····                |  |  |  |  |  |  |  |  |
| ite Conta Margem Primeira Linha<br>13.845,33 | R\$ 432.01     | 15,78<br>Á DEPOSITADO         | 22             | 20<br>UANTIDADE J.                               | á deposita  | DA         | 220<br>Quantidae | )e já depo   | SITADA        |                                                       | PRO                     | DSSEGUIR              |  |  |  |  |  |  |  |  |
| ite Conta Margem Segunda Linha<br>6.922,67   | R\$ 55.315     | 5,00                          | 0<br>RAR       | DEPOSITAR                                        | RETIR       |            | 0<br>DEPOSIT     | AR RE        | TIRAR         | l                                                     |                         |                       |  |  |  |  |  |  |  |  |
| SPONÍVEL OPERAÇÕES                           | MGLU           | 2                             |                |                                                  |             |            | DETDA            |              |               |                                                       |                         |                       |  |  |  |  |  |  |  |  |

> Após o retorno da simulação e a aprovação, você pode continuar o pedido, inserindo sua assinatura eletrônica e clicando em "Prosseguir". Se quiser cancelar o pedido, basta sair do módulo "Gestão de garantias".

 Para realizar uma nova simulação, mude de aba e retorne à "Gestão de garantias".

#### > Você pode acompanhar o status do seu pedido através da aba "Acompanhar movimentações".

Fique atento! Depois de enviar um pedido, você deve aguardar sua conclusão para solicitar uma nova simulação.

| ٨                                                |                                                                                         |                                                                             |                                            |                                                | COMPRA                    | Gestão de Garantias                                           |                                |  |  |  |  |  |
|--------------------------------------------------|-----------------------------------------------------------------------------------------|-----------------------------------------------------------------------------|--------------------------------------------|------------------------------------------------|---------------------------|---------------------------------------------------------------|--------------------------------|--|--|--|--|--|
| 6                                                |                                                                                         |                                                                             |                                            |                                                | GESTÃO DE GARA            | A operação foi concluida<br>sucesso! Mais detalhes n          |                                |  |  |  |  |  |
|                                                  | Para simular a garantia, escolha a quar                                                 | ntidade de ativos qu                                                        | e deseja adicior                           | nar. Você poderá fa                            | zer mais de uma simulaç   | acompanhar movimentaç<br>o e escolher a mais adequada para su | <b>ão.</b><br>a operação.      |  |  |  |  |  |
|                                                  | GESTÃO DE GARANTIAS                                                                     | 5 <b>(</b> )                                                                |                                            |                                                | SIMULADOR                 |                                                               |                                |  |  |  |  |  |
|                                                  | A grade de horârio permitida para a movim                                               | ientação inicia a partir d                                                  | as 07:30 horas até                         | ås 20 15 horas.                                |                           | Edite ao lado para que                                        | Edite ao lado para que apareça |  |  |  |  |  |
|                                                  | Para deposito de ativos e dinheiro realizad                                             | ios no intraday a retirada                                                  | a podera ocorrer a                         | partir do inicio do pre <u>c</u>               | jão seguinte.             | aqui.                                                         |                                |  |  |  |  |  |
| Atualizado há 1m 2s                              | GARANTIA ATUAL 🕜 R\$ 475.9                                                              | I                                                                           |                                            |                                                |                           |                                                               |                                |  |  |  |  |  |
| RESUMO                                           | GARANTIA CONSUMIDA 😗 F                                                                  |                                                                             |                                            |                                                |                           |                                                               |                                |  |  |  |  |  |
| Conta selecionada 1612542 •                      | Ver todos Ativos disponíveis                                                            | Ver todos Ativos disponíveis Garantias depositadas Acompanhar Movimentações |                                            |                                                |                           |                                                               |                                |  |  |  |  |  |
| 2.913.606,27                                     | DINHEIRO                                                                                | ASAI3                                                                       |                                            | ITUB4                                          |                           |                                                               |                                |  |  |  |  |  |
| Limite Operacional 432.015,78                    | DISPONÍVEL PARA ALOCAÇÃO                                                                | DISPONÍVEL P                                                                | ARA ALOCAÇÃC                               | DISPONÍV                                       | EL PARA ALOCAÇÃO          |                                                               |                                |  |  |  |  |  |
| Limite Conta Margem Primeira Linha<br>13.845.33  |                                                                                         | 220<br>OLIANITIDADE                                                         |                                            | 220                                            |                           |                                                               |                                |  |  |  |  |  |
| Limite Conta Margem Segunda Linha                | R\$ 56.315,00                                                                           | 0                                                                           |                                            | 0                                              |                           |                                                               |                                |  |  |  |  |  |
| 6,922,67                                         | DEPOSITAR RETIRAR                                                                       | DEPOSITAR                                                                   | RETIRAR                                    | DEPOS                                          | ITAR RETIRAR              |                                                               |                                |  |  |  |  |  |
| DISPONÍVEL OPERAÇÕES                             | MGLU3                                                                                   | PCAR3                                                                       |                                            | PETR4                                          |                           |                                                               |                                |  |  |  |  |  |
|                                                  |                                                                                         |                                                                             |                                            |                                                |                           |                                                               |                                |  |  |  |  |  |
| ٨                                                |                                                                                         |                                                                             |                                            |                                                | COMPRA                    | VENDA @ 29:59 🛔 Ro                                            |                                |  |  |  |  |  |
| C                                                |                                                                                         |                                                                             |                                            |                                                | GESTÃO DE GARA            | NTIAS                                                         |                                |  |  |  |  |  |
|                                                  |                                                                                         |                                                                             |                                            |                                                | OLOTAO DE CARA            |                                                               |                                |  |  |  |  |  |
|                                                  | Para simular a garantia, escolha a qua                                                  | ntidade de ativos qu                                                        | ie deseja adicio                           | nar. Vocë podera f                             | azer mais de uma simulaçi | io e escolher a mais adequada para si                         | la operação.                   |  |  |  |  |  |
|                                                  | GESTÃO DE GARANTIA                                                                      | s 🕢                                                                         |                                            |                                                |                           | SIMULADOR                                                     |                                |  |  |  |  |  |
|                                                  | A grade de horário permitida para a movir<br>Para depósito de ativos e dinheiro realiza | nentação inicia a partir o<br>dos no Intraday a retirac                     | das 07:30 horas ati<br>la poderá ocorrer a | è às 20:15 horas.<br>I partir do início do pre | gão seguinte.             | Edite ao lado para que<br>aqui.                               | apareça                        |  |  |  |  |  |
|                                                  |                                                                                         | 353.85                                                                      |                                            |                                                |                           |                                                               |                                |  |  |  |  |  |
|                                                  |                                                                                         | 26 0 00                                                                     |                                            |                                                |                           |                                                               |                                |  |  |  |  |  |
| RESUMO                                           | GARANTIA CONSUMIDA G                                                                    | 49 0,00                                                                     | _                                          |                                                |                           |                                                               |                                |  |  |  |  |  |
| Património                                       | Ver todos Ativos disponíveis                                                            | Garantias deposi                                                            | tadas Acom                                 | panhar Movimenta                               | ções                      |                                                               |                                |  |  |  |  |  |
| 2.913.606,27                                     | ÚLTIMA SOLICITAÇÃO                                                                      |                                                                             | TAÇÃO EN                                   | 1 30/09/202                                    | 1 13H48                   |                                                               |                                |  |  |  |  |  |
| 432.015,78                                       |                                                                                         |                                                                             |                                            |                                                |                           |                                                               |                                |  |  |  |  |  |
| Limite Conta Margem Primeira Linita<br>13.845,33 | DINHEIRO R\$                                                                            | -1.000,00                                                                   |                                            | RETIRADA                                       | PENDENTE                  |                                                               |                                |  |  |  |  |  |
| Limite Conta Margem Segunda Linha                |                                                                                         |                                                                             |                                            |                                                |                           |                                                               |                                |  |  |  |  |  |
|                                                  |                                                                                         |                                                                             |                                            |                                                |                           |                                                               |                                |  |  |  |  |  |
| DISPONÍVEL OPERAÇÕES                             |                                                                                         |                                                                             |                                            |                                                |                           |                                                               |                                |  |  |  |  |  |

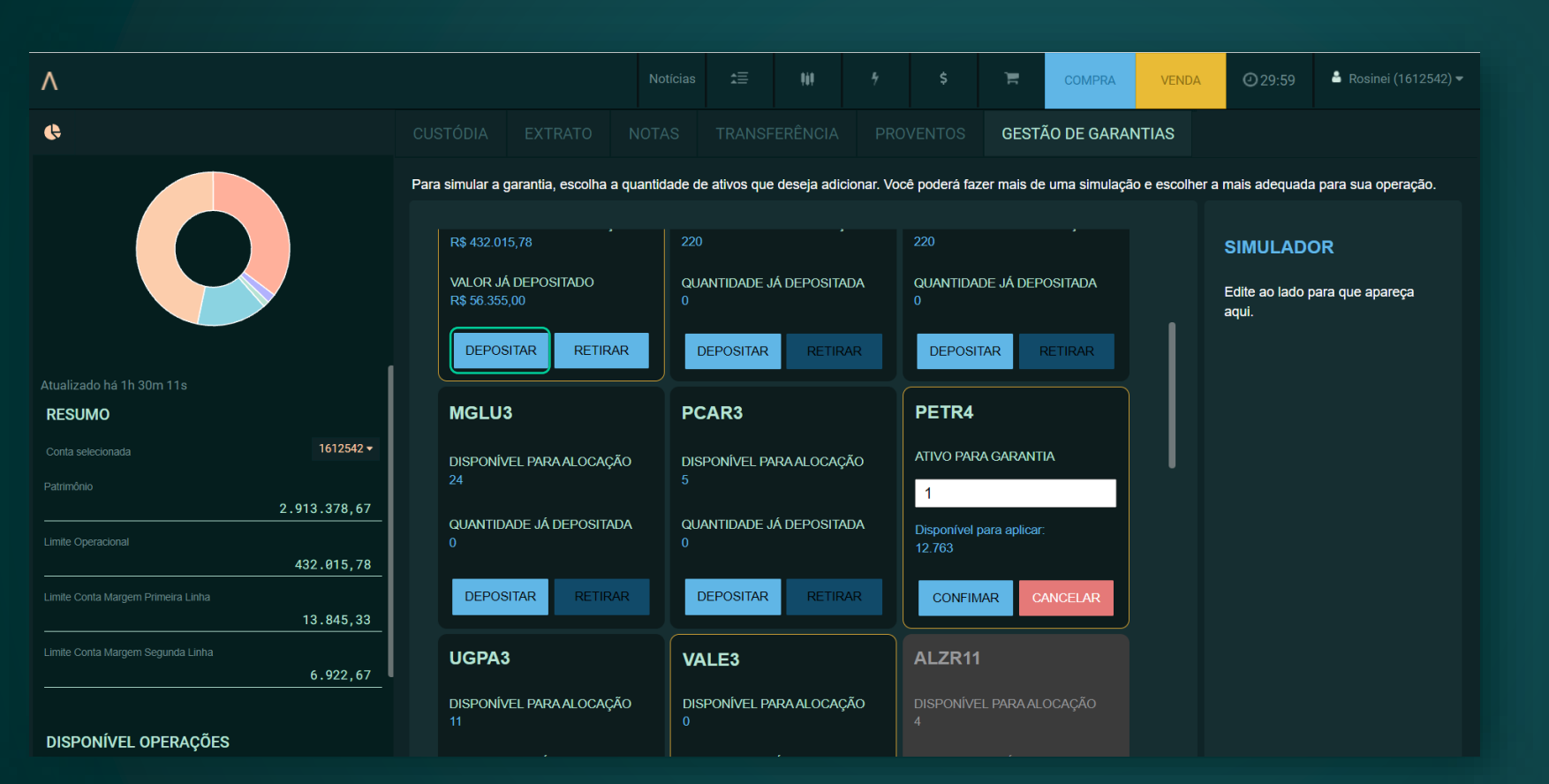

Para realizar um depósito, clique no botão "Depositar" e informe a quantidade desejada, no caso de ativo, ou informe o valor, no caso de dinheiro.

> Ao clicar em "Confirmar", seu pedido seguirá para a lista do "Simulador".  > Ao clicar em
 "Simular", seu pedido será enviado para a
 B3. É necessário aguardar o retorno da simulação com os valores da garantia.

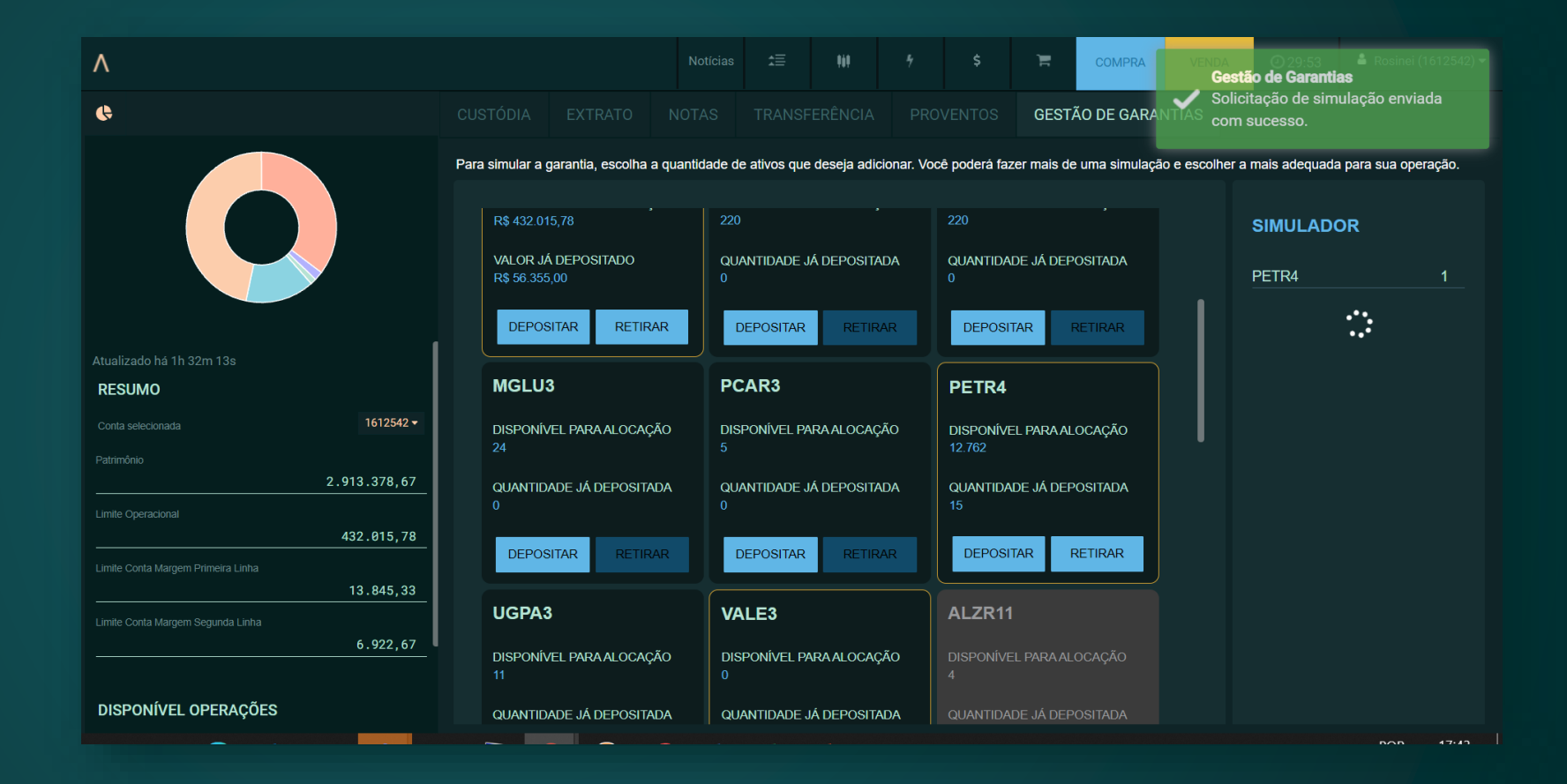

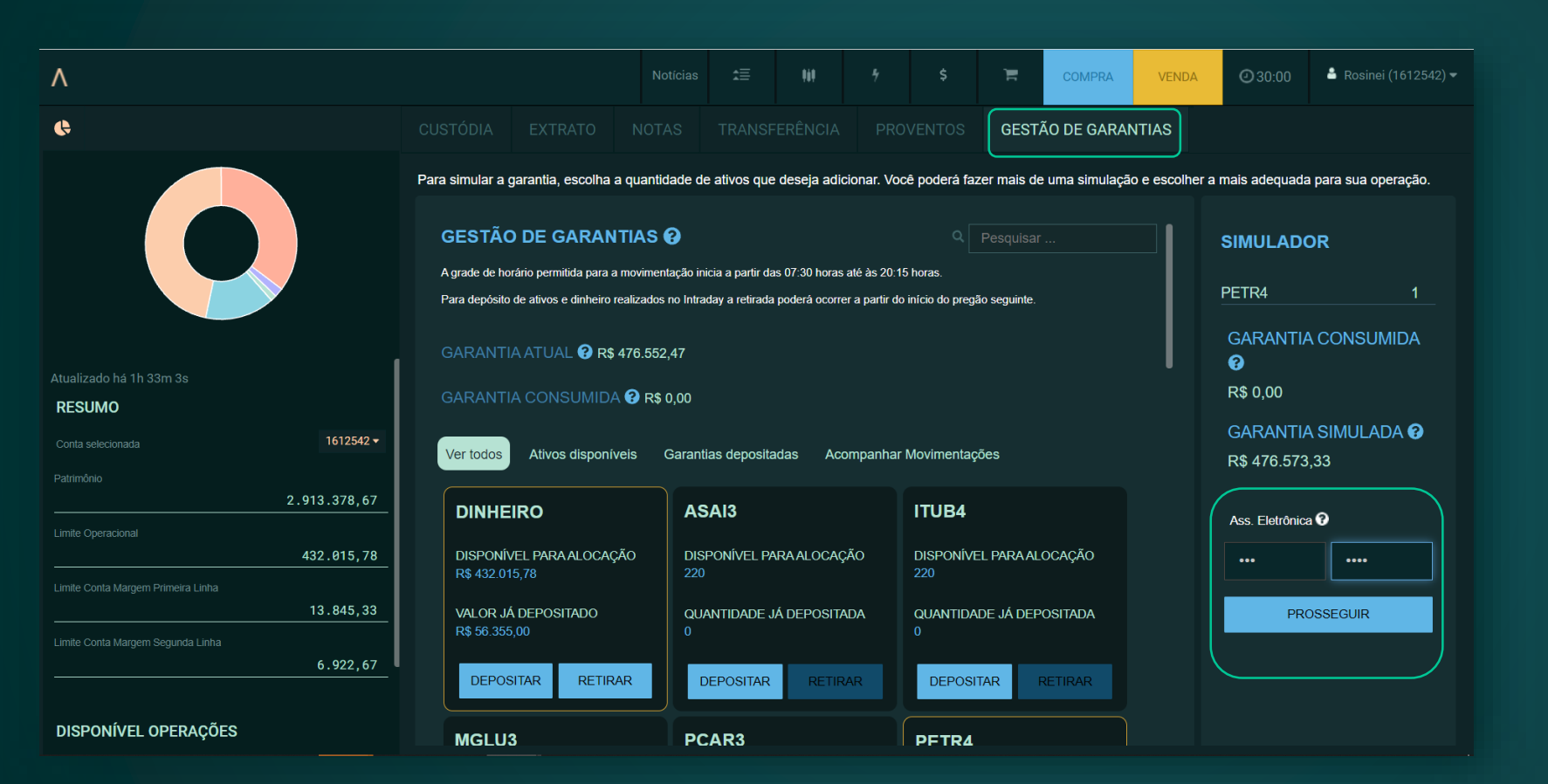

> Após o retorno da simulação e a aprovação, você pode continuar o pedido, inserindo sua assinatura eletrônica e clicando em "Prosseguir". Se desejar cancelar o pedido, basta sair do módulo "Gestão de garantias".

Para realizar uma nova simulação, mude de aba e retorne à "Gestão de garantias".

#### > Você pode acompanhar o status do seu pedido através da aba "Acompanhar movimentações".

Fique atento! Depois de enviar um pedido, você deve aguardar sua conclusão para solicitar uma nova simulação.

| ٨                                             |                                                                                                    |                                                                                                    |                                                    |                                  | COMPRA                   | Gestão de Garantias                                           |  |  |  |  |  |  |
|-----------------------------------------------|----------------------------------------------------------------------------------------------------|----------------------------------------------------------------------------------------------------|----------------------------------------------------|----------------------------------|--------------------------|---------------------------------------------------------------|--|--|--|--|--|--|
| e                                             |                                                                                                    |                                                                                                    |                                                    |                                  | GESTÃO DE GARAN          | A operação foi concluída com<br>sucesso! Mais detalhes na aba |  |  |  |  |  |  |
|                                               | Para simular a garantia, escolha a que<br>GESTÃO DE GARANTIA<br>Agrade de horário permitida para a mov<br>Para depósito de ativos e dinheiro realizo | acompanhar movimentação.<br>e escolher a mais adequada para sua operação.<br>SIMULADOR<br>Edite ao lado para que apareça<br>aqui. |                                                    |                                  |                          |                                                               |  |  |  |  |  |  |
| Atualizado há 1h 33m 51s                      | GARANTIA CONSUMIDA @ R\$ 0,00                                                                                                    |                                                                                                    |                                                    |                                  |                          |                                                               |  |  |  |  |  |  |
| RESUMO<br>Conta selecionada 1612542 •         | Ver todos Ativos disponíveis                                                                                                    | Ver todos Alivos disponíveis Garantias depositadas Acompanhar Movimentações                                                       |                                                    |                                  |                          |                                                               |  |  |  |  |  |  |
| Património 2.913.378,67                       | DINHEIRO                                                                                                    | ASAI3                                                                                                    |                                                    | ITUB4                            |                          |                                                               |  |  |  |  |  |  |
| Limite Operacional 432.015,78                 | DISPONÍVEL PARA ALOCAÇÃO<br>R\$ 432.015,78                                                                                                    | DISPONÍVEL PA                                                                                                    | RAALOCAÇÃO                                         | DISPONIVE                        | L PARA ALOCAÇÃO          |                                                               |  |  |  |  |  |  |
| Lande Conta Margem Preneira Linha13.845,33    | VALOR JÁ DEPOSITADO<br>R\$ 56.355,00                                                                                                    | QUANTIDADE J                                                                                                    | Á DEPOSITADA                                       | QUANTIDAL                        | de já depositada         |                                                               |  |  |  |  |  |  |
| Linse Conta Margen Segunda Linna 6,922,67     | DEPOSITAR RETIRAR                                                                                                    | DEPOSITAR                                                                                                    | RETIRAR                                            | DEPOSIT                          | TAR RETIRAR              |                                                               |  |  |  |  |  |  |
| DISPONÍVEL OPERAÇÕES                          | MGL113                                                                                                    | DCAP3                                                                                                    |                                                    | DETDA                            |                          |                                                               |  |  |  |  |  |  |
|                                               |                                                                                                    |                                                                                                    |                                                    |                                  |                          |                                                               |  |  |  |  |  |  |
| ٨                                             |                                                                                                    |                                                                                                    |                                                    |                                  | COMPRA                   | VENDA 029:59 🖨 Rosinei (1612542) 🕶                            |  |  |  |  |  |  |
| e                                             |                                                                                                    |                                                                                                    |                                                    |                                  | GESTÃO DE GARAN          | TIAS                                                          |  |  |  |  |  |  |
|                                               | Para simular a garantia, escolha a qu                                                                                                    | antidade de ativos que                                                                                                    | deseja adicionar. V                                | ocê poderá faz                   | er mais de uma simulação | e escolher a mais adequada para sua operação.                 |  |  |  |  |  |  |
|                                               | GESTÃO DE GARANTIA                                                                                                    | is 🕜                                                                                                    |                                                    |                                  |                          | SIMULADOR                                                     |  |  |  |  |  |  |
|                                               | A grade de horário permitida para a mov<br>Para depósito de ativos e dinheiro realiz                                                                 | imentação inicia a partir da<br>ados no Intraday a retirada                                                                       | s 07:30 horas até às 20<br>poderá ocorrer a partir | :15 horas.<br>do início do pregã | io seguinte.             | Edite ao lado para que apareça<br>aqui.                       |  |  |  |  |  |  |
|                                               | GARANTIA ATUAL 😯 R\$ 476                                                                                                    | .552,47                                                                                                    |                                                    |                                  |                          |                                                               |  |  |  |  |  |  |
| Atualizado há 1h 34m 42s<br>RESUMO            | GARANTIA CONSUMIDA 🕄                                                                                                    | R\$ 0,00                                                                                                    |                                                    |                                  |                          |                                                               |  |  |  |  |  |  |
| Conta selecionada 1612542 •                   | Ver todos Ativos disponíveis                                                                                                    | Garantias deposita                                                                                                    | das Acompanha                                      | ar Movimentaçõ                   | ões                      |                                                               |  |  |  |  |  |  |
| Patrinditio 2.913.378,67                      | ÚLTIMA SOLICITAÇÃO                                                                                                    |                                                                                                    | TAÇÃO EM 30                                        | /09/2021                         | 17H43                    |                                                               |  |  |  |  |  |  |
| Limite Operacional 432.015,78                 |                                                                                                    |                                                                                                    |                                                    |                                  |                          |                                                               |  |  |  |  |  |  |
| Limite Conta Margern Primeira Linha 13.845,33 | PETR4 1                                                                                                    |                                                                                                    | DEPÓS                                              | ITO                              | PENDENTE                 |                                                               |  |  |  |  |  |  |
| Limite Conta Margem Segunda Linha 6.922,67    |                                                                                                    |                                                                                                    |                                                    |                                  |                          |                                                               |  |  |  |  |  |  |
| DISPONÍVEL OPERAÇÕES                          |                                                                                                    |                                                                                                    |                                                    |                                  |                          |                                                               |  |  |  |  |  |  |

| ٨                                               |                                                             |                                                                                                    | 989            | 5             | \$          | Ħ                                     | COMPRA       | VENDA       | <b>2</b> 9:59 | 🖁 Rosinei (1612542 |                  |                      |  |  |  |
|-------------------------------------------------|-------------------------------------------------------------|----------------------------------------------------------------------------------------------------|----------------|---------------|-------------|---------------------------------------|--------------|-------------|---------------|--------------------|------------------|----------------------|--|--|--|
| ¢                                               |                                                             |                                                                                                    |                |               |             | PROVENTOS G                           |              | GESTÃ       | 0 DE GARA     | NTIAS              |                  |                      |  |  |  |
|                                                 | Para simular a g                                            | garantia, escolha                                                                                                    | a quantidade d | le ativos que | deseja adic | ionar. Voc                            | ê poderá faz | er mais de  | uma simulaçã  | io e escolhe       | r a mais adequad | a para sua operação. |  |  |  |
|                                                 | GESTÃO DE GARANTIAS ?                                       |                                                                                                    |                |               |             |                                       |              |             |               |                    | SIMULADOR        |                      |  |  |  |
|                                                 | A grade de ho<br>Para depósito                              | Agrade de norano permitida para a movimentação inicia a partir das 07:30 noras até as 20:15 noras.<br>Para depósito de ativos e dinheiro realizados no Intraday a retirada poderá ocorrer a partir do início do pregão seguinte.<br>Edite ao lado para que apareça<br>aqui, |                |               |             |                                       |              |             |               |                    |                  |                      |  |  |  |
|                                                 |                                                             |                                                                                                    |                |               |             |                                       |              |             |               |                    |                  |                      |  |  |  |
| Atualizado há 1m 36s<br>RESUMO                  | Aualizado há 1m 36s<br>RESUMO GARANTIA CONSUMIDA 🚱 R\$ 0,00 |                                                                                                    |                |               |             |                                       |              |             |               |                    |                  |                      |  |  |  |
| Conta selecionada 1612542 -                     | Ver todos                                                   | Ativos disponí                                                                                                    | veis Garant    | tias deposita | adas Aco    | mpanhar                               | Movimentaç   | ões         |               |                    |                  |                      |  |  |  |
| Patrimônio2.908.385,11                          | DINHE                                                       | IRO                                                                                                    | PE             | ETR4          |             |                                       | VALE3        |             |               |                    |                  |                      |  |  |  |
| Limite Operacional 432.015,78                   | DISPONÍ                                                     | /EL PARA ALOCAÇ                                                                                                    | ÃO DIS         | SPONÍVEL PA   | \RA ALOCAÇ. | ÃO                                    | DISPONÍVE    | EL PARA ALC | OCAÇÃO        |                    |                  |                      |  |  |  |
| Limite Conta Margem Primeira Linha<br>13.845,33 | VALOR J                                                     | á depositado                                                                                                    | QU             | JANTIDADE J   | IÁ DEPOSITA | 0<br>OSITADA QUANTIDADE JÁ DEPOSITADA |              |             |               |                    |                  |                      |  |  |  |
| Limite Conta Margern Segunda Linha              | R\$ 56.355                                                  | 5,00                                                                                                    | 16             |               |             |                                       |              |             |               |                    |                  |                      |  |  |  |
|                                                 | DEPOS                                                       | SITAR RETIR                                                                                                    | AR             | DEPOSITAR     | RETIRA      | AR                                    | DEPOSI       | TAR RI      | ETIRAR        |                    |                  |                      |  |  |  |
| DISPONÍVEL OPERACÕES                            |                                                             |                                                                                                    |                |               |             |                                       |              |             |               |                    |                  |                      |  |  |  |

> Após a conclusão da movimentação, clique em outra aba qualquer e depois volte para a aba "Financeiro" (\$) para que o status seja atualizado. Isso vale tanto para depósitos quanto para retiradas.

# Gestão de Garantias

Em caso de dúvidas, entre em contato com seu especialista em investimentos, pelos telefones 4004 8282 (regiões metropolitanas) ou 0800 724 8282 (demais regiões).

Á G O R A